# Pricing, Rules, Storing, Issuing

Travelport<sup>-</sup>

CONFIDENTIAL

# Travelport Smartpoint.

## Pricing

### • FQ

- Lowest fare for the class of service sold per passenger in the Booking File. For example, if you sell segments in Y class, the the Galileo system quotes the lowest available Y fare.

#### • FQBB

Price the itinerary at the lowest possible price available (same or different booking code). Tab to **FQBBK** and enter to change the booking codes and file the fare.

| FQBB++-AB    | Fare quote the lowest fare in the cabin booked for the corresponding class of service, e.g. out in business class and returning in economy class. |
|--------------|----------------------------------------------------------------------------------------------------|
| FQBB++-PREME | Lowest applicable fare in Premium economy class                                                                                                   |
| FQBB++-BUSNS | Lowest applicable in Business class                                                                                                    |
| FQBB++-FIRST | Lowest applicable in First class                                                                                                    |
| FQBB++-UPPER | Lowest applicable in First or business                                                                                                    |

• FS

Fare shop for the lowest price on flights booked plus alternative options regardless of airline, booking class, or routing.
Press Rebook as applicable

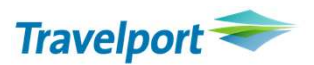

### Rules

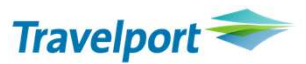

- After pricing using FQ or FQBB, press the green "Display Rules" link
  - Press the green fare number link to view a summary of the rules
  - Press the green component link to view paragraph 16 (Penalties)
  - Press the green fare basis code link to view all rules for the fare

### Storing the fare / Reading rules from a stored fare

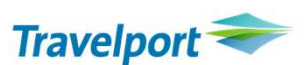

#### • Filed Fares

The fare quote is only visible in its fare quote format immediately after the fare quote entry. When you display the booking after you have fare quoted it, a Filed Fare button is displayed.

Example Booking File:

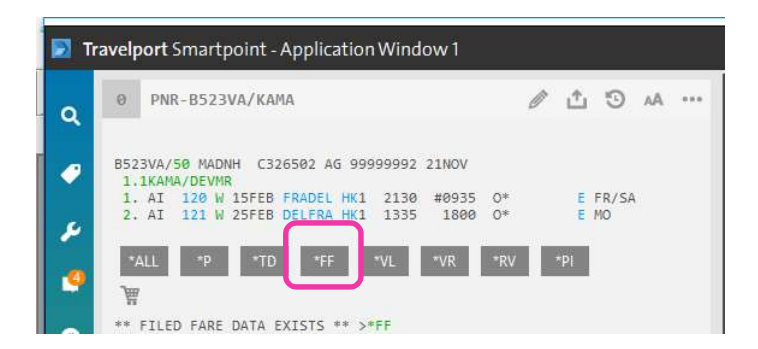

To view the Filed Fare enter \*FF1 or click FQ1 from the \*FF button.

- Press the applicable green fare basis code, and press the SEARCH button
  - Press the blue fare amount link to view paragraph 16 (Penalties)
  - Press the green fare basis code to view all the rules for the fare

### **Ticket modifiers**

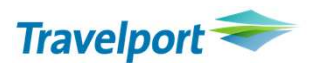

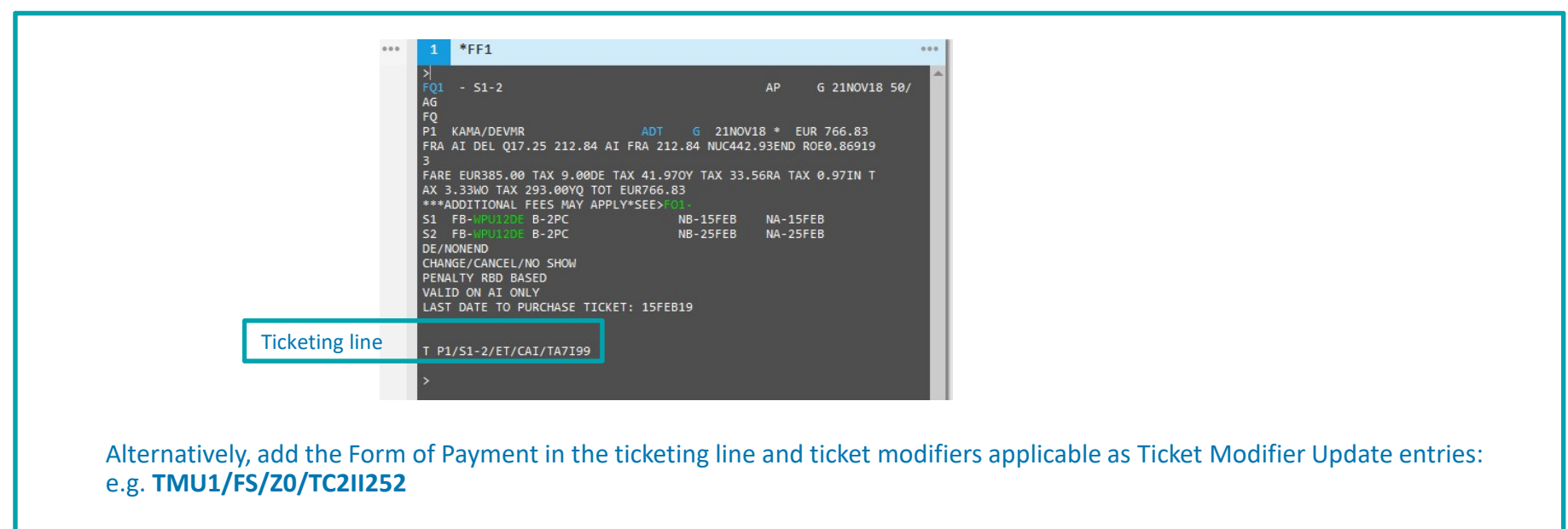

TMU (TICKET MODIFIERS UPDATE) 1 (FILED FARE 1) F (FORM OF PAYMENT) Z (COMISSION) TC (TOUR CODE)

## Issuing the ticket(s)

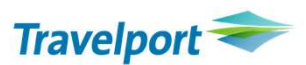

### **TKP and enter**

- This will issue all documents (ticket, itinerary/ invoice, and MIR)

TKP1P2 : PRINT TICKET..ITINERARY/INVOICE AND ISSUE MIR USING FILED FARE NUMBER 1 FOR PASSENGER NUMBER 2

BOOKING FILE VALID FOR TICKETING

TKP1VB : VALIDATE BF FOR FILED FARE 1 AS READY TO ISSUE TICKET. TICKET IS NOT\* ISSUED BY THIS COMMAND.

### **Displaying the Electronic Ticket Record**

- You can display an e-ticket from a displayed Booking File, by the e-ticket number or by other means.
- To access the ETR from the Booking File, display the Booking File and then type \*HTE

and enter or click on the box **\*HTE** in the ticketing field and enter.

• To access the ETR by e-ticket number, without the Booking File being displayed, type **\*TE/** followed by the ticket number (13 digits) and enter.

Example entry: \*TE/0981234567890

### Resources

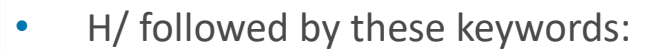

Travelport 📚

- FQ
- \*FF
- TMU
- ТКТ

Search Knowledge Base MyTravelport doc TR718

and the state of state of state of the state of the state

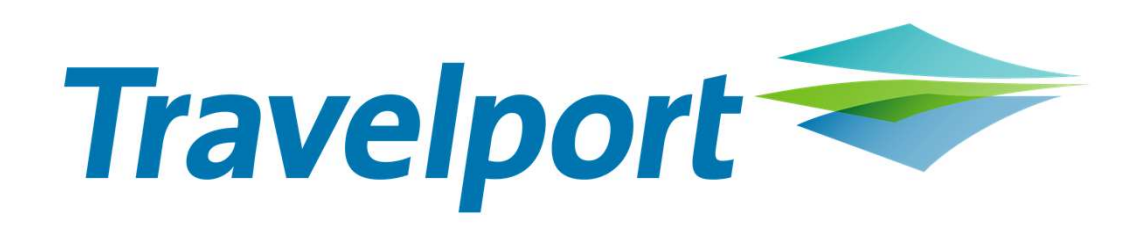